# Configuring a Zebrix player with fixed IP addressing

Prerequisites: Keyboard and mouse

# Step 1: Enter configuration

- Turn on the player
- Connect a USB keyboard and mouse (optional, but recommended) to the zebrix player.
- Press the "F1" key to enter the "zebrix box configuration". If your keyboard has an "FN" key (bottom left), you may need to do "FN" + "F1".

| 😔 zebrix box configuration - 🗙                                                                 |
|------------------------------------------------------------------------------------------------|
| ID: 1c697aa37b69 Version: 20.11-03                                                             |
| 🕟 zebrix                                                                                       |
| Network Display & Audio Touch Web admin                                                        |
| Network Settings (F2)                                                                          |
| Network Diagnostic (CTRL+D)                                                                    |
| Zebrix Server: screenv2.zebrix.net                                                             |
| Protocol: Ohttp Ohttps                                                                         |
| No proxy server                                                                                |
| O Proxy Address: ?                                                                             |
| Proxy bypass list:                                                                             |
| Europe: support@zebrix.net   +33 3 20 41 59 69<br>America: support@zebrix.us   +1 917-789-1179 |

### Step 2: Enter the network parameters

Press the "F2" key to access the network parameters.

Last update: 2022/04/27 07:48

| S zebrix box configuration -                                                                   | - ×   |
|------------------------------------------------------------------------------------------------|-------|
| ID: 1c697aa37b69 Version: 20.                                                                  | 11-03 |
| 🕟 zebrix                                                                                       |       |
| Network Display & Audio Touch Web admin                                                        |       |
| Network Settings (F2)                                                                          |       |
| Network Diagnostic (CTRL+D)                                                                    |       |
| Zebrix Server: screenv2.zebrix.net                                                             |       |
| Protocol: Ohttp Ohttps                                                                         |       |
| No proxy server                                                                                |       |
| O Proxy Address:                                                                               | ?     |
| Proxy bypass list:                                                                             | ?     |
| Europe: support@zebrix.net   +33 3 20 41 59 69<br>America: support@zebrix.us   +1 917-789-1179 |       |

# Step 3: network settings

Once in the network settings :

• select "Wired Connection 1" (or Wireless if connected by wifi) then "edit".

| Ø                                                                                                    | Network Connections                                                                                            | - • ×         |
|----------------------------------------------------------------------------------------------------|----------------------------------------------------------------------------------------------------|---------------|
| Name                                                                                                    |                                                                                                    | Last Used 👻   |
| ▼ Ethernet                                                                                                    |                                                                                                    |               |
| Wired connection 1                                                                                                    |                                                                                                    | 4 minutes ago |
|                                                                                                    |                                                                                                    |               |
|                                                                                                    |                                                                                                    |               |
|                                                                                                    |                                                                                                    |               |
|                                                                                                    |                                                                                                    |               |
|                                                                                                    |                                                                                                    |               |
|                                                                                                    |                                                                                                    |               |
|                                                                                                    |                                                                                                    |               |
|                                                                                                    |                                                                                                    |               |
|                                                                                                    |                                                                                                    |               |
|                                                                                                    |                                                                                                    |               |
|                                                                                                    |                                                                                                    |               |
| + - ¢                                                                                                    |                                                                                                    |               |
| Conservation on the second second sec | n an de la serie de la serie de la serie de la serie de la serie de la sécure de la serie de la serie de la se |               |

• Go to the "IPV4 Setting" tab

| 0                      | Editing Wired connection 1                               |
|------------------------|----------------------------------------------------------|
| Connection name: Wired | connection 1                                             |
| General Ethernet       | 802.1X Security DCB Proxy IPv4 Settings IPv6 Settings    |
| Device:                | 1C:69:7A:A3:7B:69                                        |
| Cloned MAC address:    | •                                                        |
| MTU:                   | automatic - + bytes                                      |
| Wake on LAN:           | Default Phy Unicast Multicast Ignore Broadcast Arp Magic |
| Wake on LAN password:  |                                                          |
| Link negotiation:      | Ignore                                                   |
| Speed:                 | 100 Mb/s                                                 |
| Duplex:                | Full                                                     |
|                        |                                                          |
|                        |                                                          |
|                        |                                                          |
|                        | Cancel                                                   |

• Set "Method " to "Manual " then click "Add "

| •                                  | Editing Wired               | connection 1   | • ×                    |  |  |  |
|------------------------------------|-----------------------------|----------------|------------------------|--|--|--|
| Connection name: Wired             | d connection 1              |                |                        |  |  |  |
| General Ethernet                   | 802.1X Security             | DCB Proxy IPv4 | Settings IPv6 Settings |  |  |  |
| Methoc <mark>1</mark> Automatic (E | HCP) -> Passage en          | "Manuel"       | •                      |  |  |  |
| Additional static addresses        |                             |                |                        |  |  |  |
| Address                            | Netmask                     | Gateway        | 2 Add                  |  |  |  |
|                                    |                             |                | Delete                 |  |  |  |
|                                    |                             |                |                        |  |  |  |
| Additional DNS serve               | rs:                         |                |                        |  |  |  |
| Additional search dor              | mains:                      |                |                        |  |  |  |
| DHCP client ID:                    |                             |                |                        |  |  |  |
| Require IPv4 add                   | ressing for this connection | on to complete |                        |  |  |  |
|                                    |                             |                | Routes                 |  |  |  |
|                                    |                             |                |                        |  |  |  |
|                                    |                             | (              | Cancel ✓ Save          |  |  |  |

- enter the fixed IP setting.
- Click on the "Save" button

| _  |
|----|
|    |
| gs |
| -  |
| _  |
|    |
| j  |
|    |
| 1  |
|    |
|    |
|    |
| ]  |
|    |
|    |
|    |

#### From:

https://documentation.zebrix.net/ - zebrix documentation

Permanent link: https://documentation.zebrix.net/doku.php?id=en:configuration\_ip\_fixe\_nuc&rev=1651038511

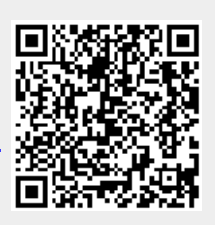

Last update: 2022/04/27 07:48